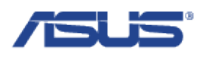

# SW Re-flash Guide

Model Supported: ASUS VivoTab<sup>TM</sup> RT

Version:1.0

 Prepared for:
 □ ASUS Internal Release
 ☑ Customer
 Prepared by: TF600TG PM Team Service Team Engineering Team

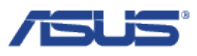

## 1. SW Image Re-flash

1.1. Ensure the Device is in Proper State for SW Image Re-flash

Step 1: Ensure the device has at least 50% battery

Step 2: Plug the USB Dongle (or Keyboard dock) into the device

### 1.2. Update Modem Firmware

- Step 1: Plug the USB Dongle (or Keyboard dock) into the device
- Step 2: Plug the Tools USB thumb drive into USB Dongle (or Keyboard dock)
- Step 3: Press "Desktop" tile in Start Menu
- Step 4: Press "File Explorer" in bottom left corner

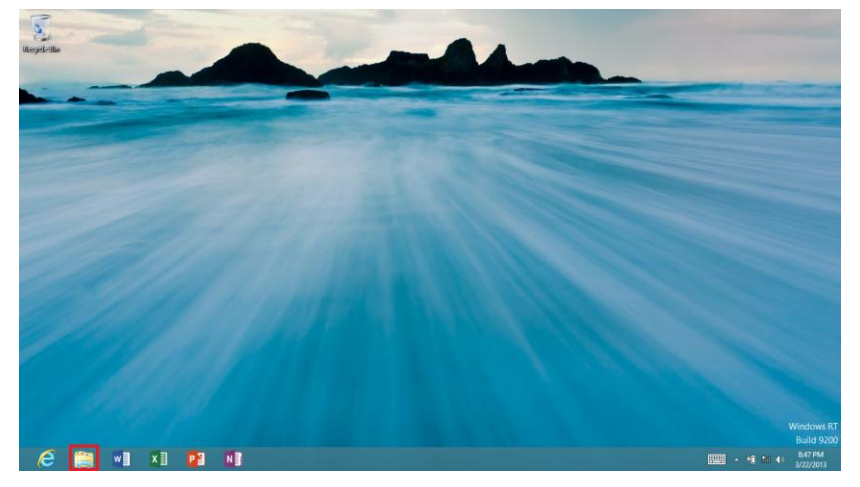

Step 5: Press on "Computer" on the left side

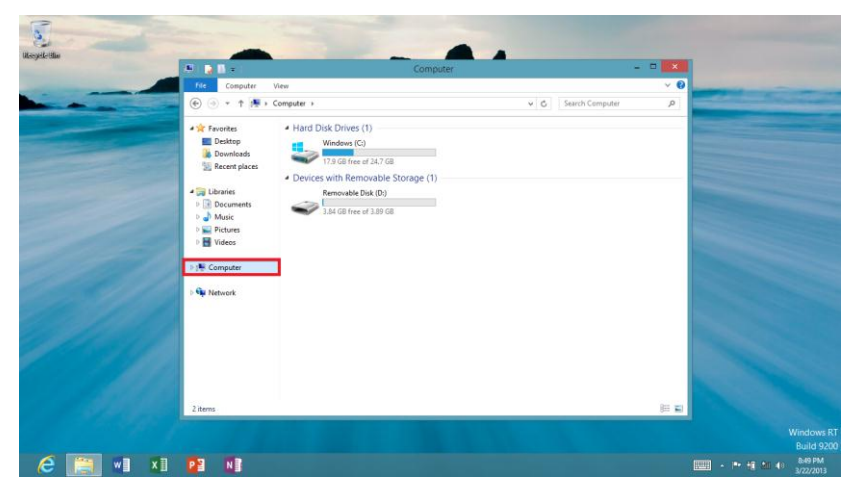

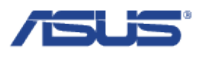

Step 6: Long press (or right click if using Keyboard Dock) on "Computer" to and then press "Manage"

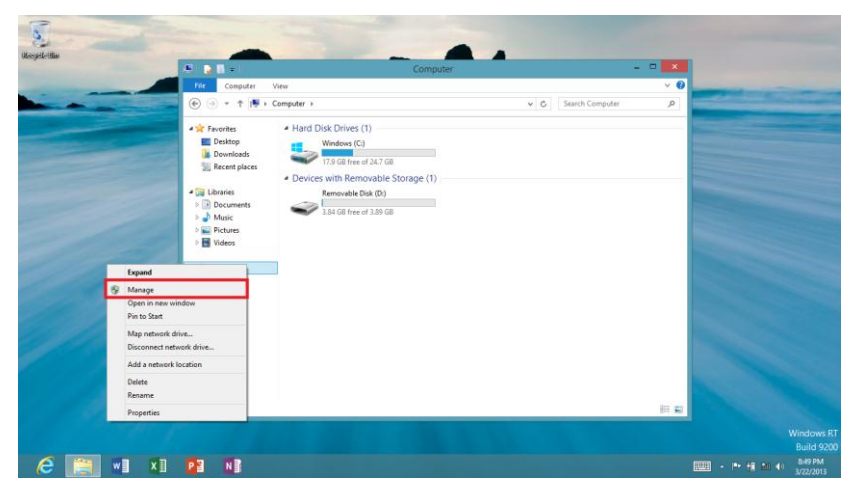

**Step 7:** The Computer Management window will pop out, press "Device Manager" on the left side, and then press "View" in the Menu bar

| £                           | Computer Management                                                            | - 🗆 🗙            |
|-----------------------------|--------------------------------------------------------------------------------|------------------|
| Eile Action View Help       |                                                                                |                  |
| Ecomputer Management (Local | TF600TL-PreMP                                                                  | Actions          |
| System Lools                | Audio inputs and outputs Satteries                                             | Device Manager 🔷 |
| Event Viewer                | Bluetooth                                                                      | More Actions     |
| b Shared Folders            | ⊳ 📳 Computer                                                                   |                  |
| Local Users and Groups      | Disk drives                                                                    |                  |
| (N) Performance             | Display adapters                                                               |                  |
| Device Manager     Storage  | Immoving Firmware Immoving Human Interface Devices                             |                  |
| Disk Management             | > 📷 Imaging devices                                                            |                  |
| Services and Applications   | <ul> <li>▷ ➡ Keyboards</li> <li>▷ ▲ Mice and other pointing devices</li> </ul> |                  |

**Step 8:** Press "Show hidden devices" under View

| <b>2</b>                                           | Computer Management    | - • ×          |
|----------------------------------------------------|------------------------|----------------|
| File Action View Help                              |                        |                |
| 🗢 🔿 👔 💽 Devices by type                            |                        |                |
| E Computer Devices by connection                   | ир                     | Actions        |
| System Resources by type                           | uts and outputs        | Device Manager |
| I ask Resources by connection     Fven             |                        | More Actions   |
| 8         Show hidden devices                      |                        |                |
| De Customize                                       |                        |                |
| OP Perf Canada Para Performance     Device Manager | Japters                |                |
| ▲ Storage ▷ 🕼 Human I                              | nterface Devices       |                |
| 📄 📄 Disk Management 🛛 🕞 🐻 Imaging                  | devices                |                |
| Services and Applications                          | ls                     |                |
| Mice and                                           | other pointing devices |                |

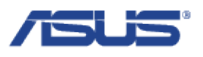

**Step 9.1:** Expand the "Software devices" in the middle, and long press (or right click if using Keyboard Dock) on "Mobile Broadband Firmware Device". Go to step 10.1.

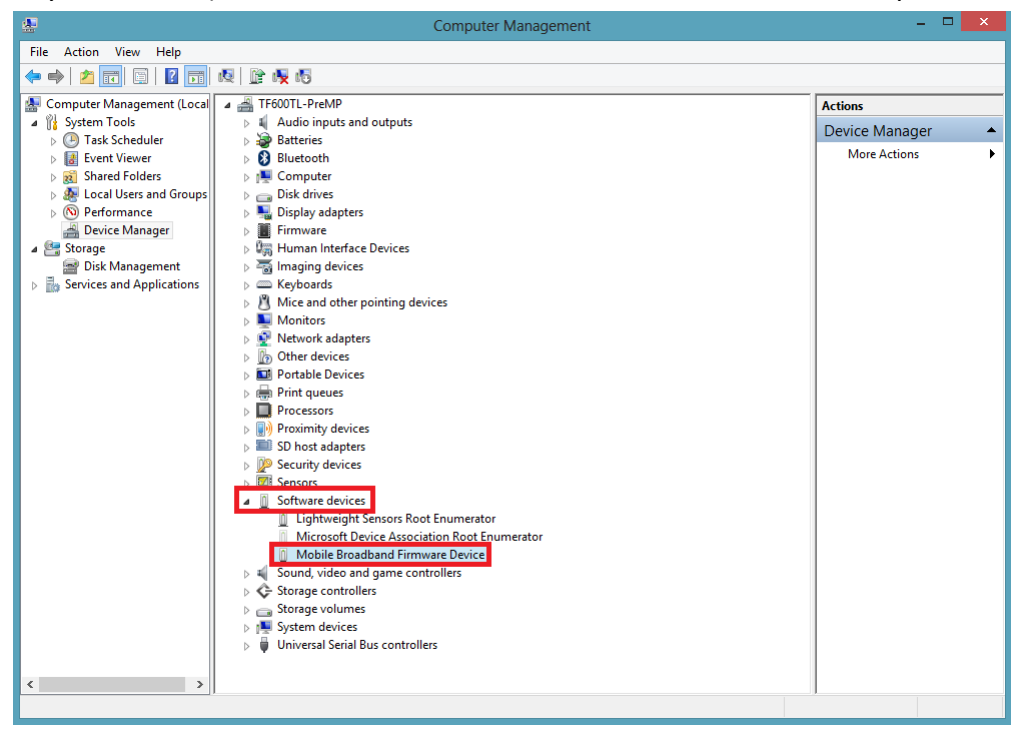

Step 9.2: Expand the "Firmware" if you cannot find "Mobile Broadband Firmware Device" in step 9.1 and long press (or right click if using Keyboard Dock) on "ASUS TF600TG Firmware Update Device". Go to step 10.2.

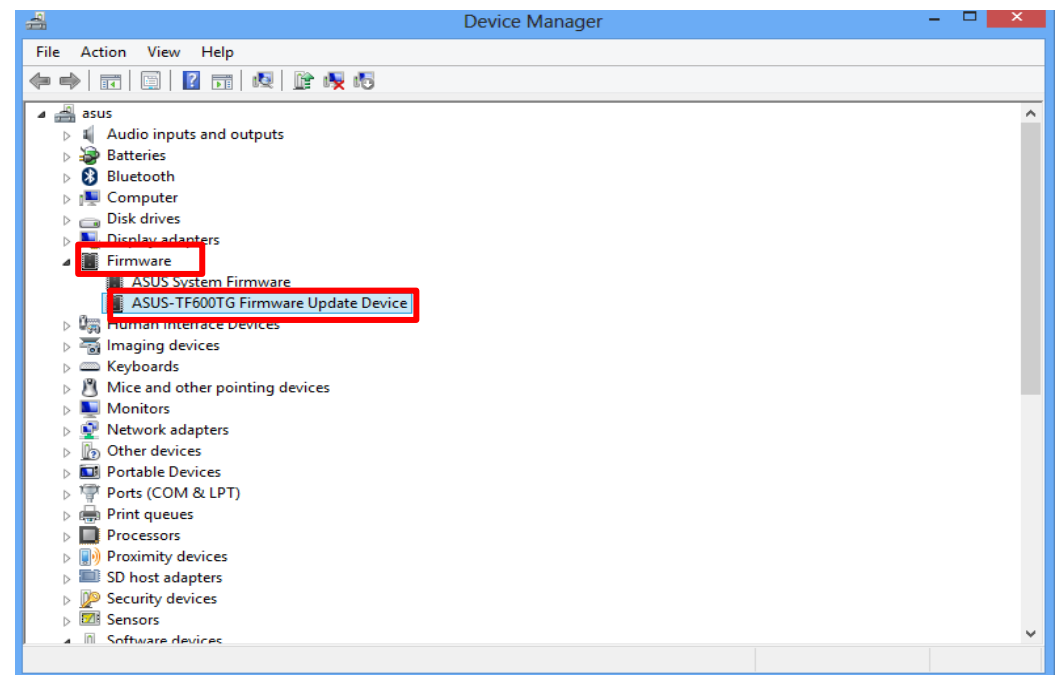

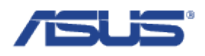

| <u>.</u>                                                                                                    | Compu                                                                                                    | uter Management           | -             |    |
|----------------------------------------------------------------------------------------------------|----------------------------------------------------------------------------------------------------|---------------------------|---------------|----|
| File Action View Help                                                                                                    |                                                                                                    |                           |               |    |
| Þ 🏟 🙋 📰 🗐 🔛                                                                                                    | 👰 🗎 🙀 🚯                                                                                                    |                           |               |    |
| E Computer Management (Local                                                                                                    | 🔺 🟯 TF600TL-PreMP                                                                                                    |                           | Actions       |    |
| a 🎁 System Tools                                                                                                    | Audio inputs and outputs                                                                                                    |                           | Device Manage | or |
| Description: Description: De | > 🦢 Batteries                                                                                                    |                           | Device Manage | 51 |
| Event Viewer                                                                                                    | Bluetooth                                                                                                    |                           | More Actions  |    |
| Shared Folders                                                                                                    | Image: Image: |                           |               |    |
| Description: Description: De | Disk drives                                                                                                    |                           |               |    |
| Performance                                                                                                    | Display adapters                                                                                                    |                           |               |    |
| Device Manager                                                                                                    | Firmware                                                                                                    |                           |               |    |
| a 📇 Storage                                                                                                    | Human Interface Devices                                                                                                    |                           |               |    |
| Disk Management                                                                                                    | Imaging devices                                                                                                    |                           |               |    |
| Services and Applications                                                                                                    | Keyboards                                                                                                    |                           |               |    |
|                                                                                                    | Magikan                                                                                                    |                           |               |    |
|                                                                                                    | Notwork adapters                                                                                                    |                           |               |    |
|                                                                                                    | Other devices                                                                                                    |                           |               |    |
|                                                                                                    | Portable Devices                                                                                                    |                           |               |    |
|                                                                                                    | Print queues                                                                                                    |                           |               |    |
|                                                                                                    | Processors                                                                                                    |                           |               |    |
|                                                                                                    | Proximity devices                                                                                                    |                           |               |    |
|                                                                                                    | SD host adapters                                                                                                    |                           |               |    |
|                                                                                                    | > Decurity devices                                                                                                    |                           |               |    |
|                                                                                                    | Sensors                                                                                                    |                           |               |    |
|                                                                                                    | Software devices                                                                                                    |                           |               |    |
|                                                                                                    | Lightweight Sensors Root Enumera                                                                                                    | ator                      |               |    |
|                                                                                                    | Microsoft Device Association Root                                                                                                    | Enumerator                |               |    |
|                                                                                                    | Mobile Broadband Firmware D                                                                                                    | Update Driver Software    |               |    |
|                                                                                                    | Sound, video and game controller                                                                                                    | Dirable                   |               |    |
|                                                                                                    | Storage controllers                                                                                                    |                           |               |    |
|                                                                                                    | Storage volumes                                                                                                    | Uninstall                 |               |    |
|                                                                                                    | Is System devices                                                                                                    | Scan for hardware changes |               |    |
|                                                                                                    | Universal Serial Bus controllers                                                                                                    | -                         |               |    |
|                                                                                                    |                                                                                                    | Properties                |               |    |
| ۲ کا کا کا کا کا کا کا کا کا کا کا کا کا                                                                                                    | -                                                                                                    |                           |               |    |

**Step 10.1:** Press "Update Driver Software..." Go to step 11.

Step 10.2: Press "Update Driver Software..."

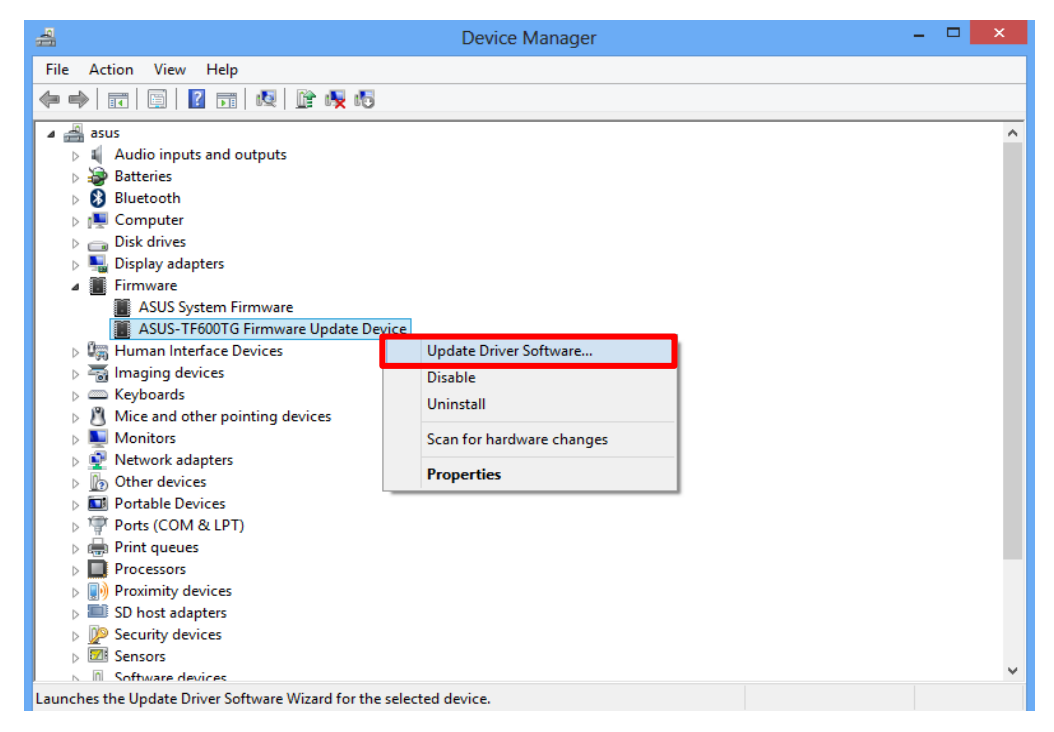

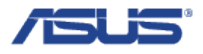

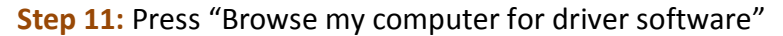

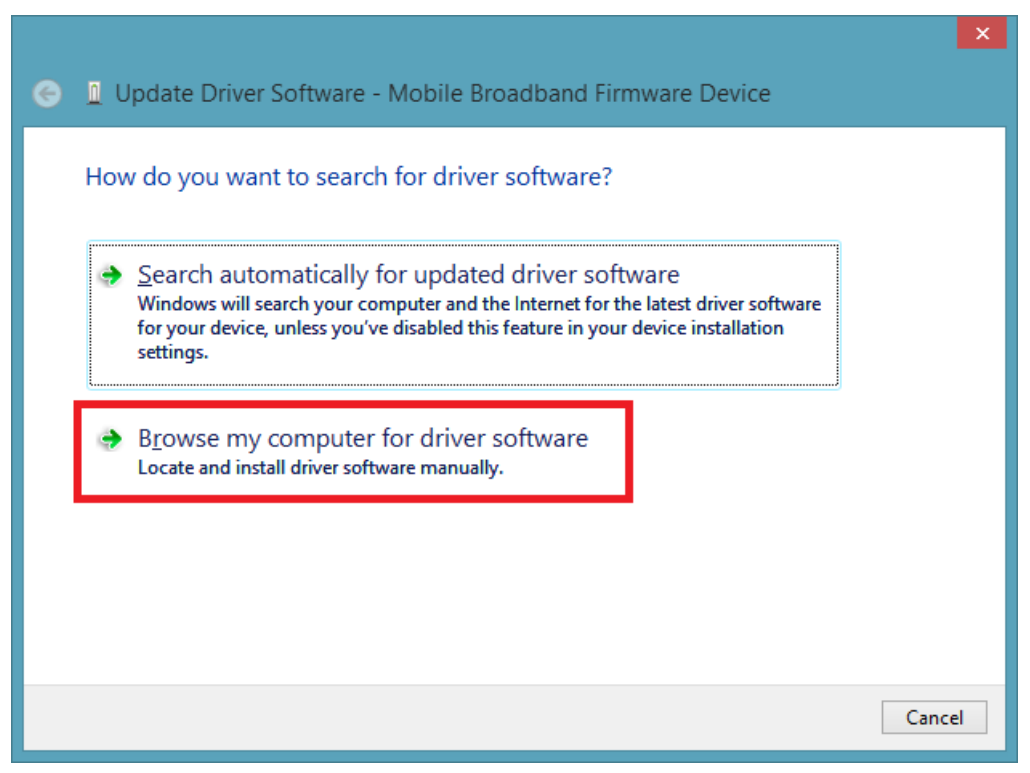

Step 12: Press "Browse" so select the folder modem file is in

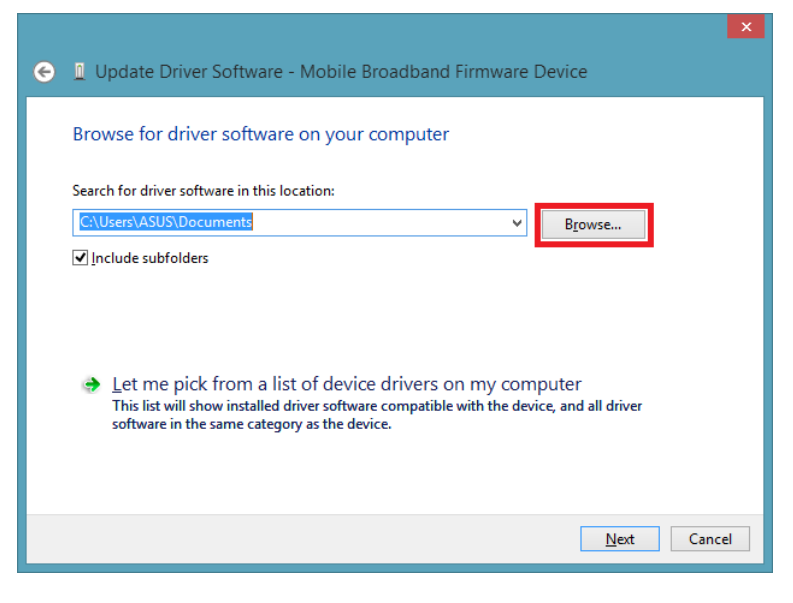

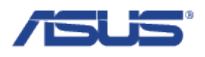

**Step 13:** Navigate to the USB thumb drive and select the folder "\_\_\_1.2 Update Modem FW", and then press "OK"

| Browse For Folder                                          | × |
|------------------------------------------------------------|---|
| Select the folder that contains drivers for your hardware. |   |
|                                                            | , |
| USB - Tools                                                |   |
| 🛛 🔐 💶 1.2 Update Modem FW                                  |   |
| 1.3 Verify SW Image                                        |   |
| 🛛 퉲 WHCK Log                                               |   |
| WOA_tools                                                  |   |
| Network                                                    |   |
| < >                                                        |   |
|                                                            |   |
| Folder:1.2 Update Modem FW                                 |   |
| OK Cancel                                                  |   |

Step 14: Verify the path to search in is "<<USB thumb drive>>:\\_\_1.2 Update Modem FW", and then press "Next"

|   | ×.                                                                                                    |
|---|----------------------------------------------------------------------------------------------------|
| € | Update Driver Software - Mobile Broadband Firmware Device                                                                                           |
|   |                                                                                                    |
|   | Browse for driver software on your computer                                                                                                    |
|   | Search for driver software in this location:                                                                                                    |
|   | D:\USB - Tools\_1.2 Update Modem FW Browse                                                                                                    |
|   | ✓ Include subfolders                                                                                                    |
|   |                                                                                                    |
|   |                                                                                                    |
|   |                                                                                                    |
|   | Let me pick from a list of device drivers on my computer<br>This list will show installed driver software compatible with the device and all driver |
|   | software in the same category as the device.                                                                                                    |
|   |                                                                                                    |
|   |                                                                                                    |
|   | Next Cancel                                                                                                    |
|   |                                                                                                    |

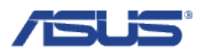

Step 15: The modem FW will automatically update and show the following screen upon success

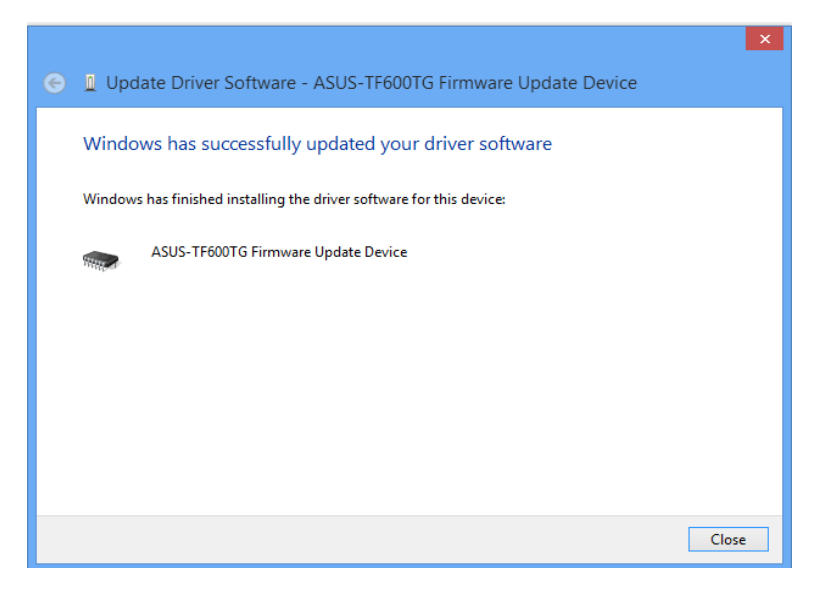

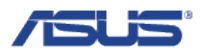

## 1.3. Verify SW Image

Step 1: Double click folder "\_\_\_1.3 Verify SW Image"

Step 2: Click on "File" in the top left corner of the window

| 🎉 l ⊋ 🗓 = l                        |                                    |           | -                | _1.3 Verify   | y SW Image   |                  |                    |                 | ×   |
|------------------------------------|------------------------------------|-----------|------------------|---------------|--------------|------------------|--------------------|-----------------|-----|
| File Home                          | Share View                         |           |                  |               |              |                  |                    |                 | ^ 🕜 |
| Copy Paste                         | Cut<br>Copy path<br>Paste shortcut | ove Copy  | Delete Rename    | New<br>folder | New item 🔻   | Properties       | Select all         |                 |     |
| Clipboa                            | rd                                 | Orga      | anise            | 1             | New          | Open             | Select             |                 |     |
| € ∋ - ↑                            | 🍌 🕨 Computer 🕨                     | BOOTME (D | :) → USB - Tools | ▶ _1.3 Veri   | ify SW Image |                  | Search _1.3        | Verify SW Image | م,  |
| ▲ ★ Favourites                     |                                    | <u>^</u>  | Name             | ~             |              | Date modified    | Туре               | Size            |     |
| Desktop<br>Downloads  Recent place | es                                 |           | S MODEMCHE       | ск            |              | 03/04/2013 17:44 | Windows Batch File | 2 KB            |     |
| 🛛 🖌 🧱 Libraries                    |                                    |           |                  |               |              |                  |                    |                 |     |

#### Step 3: Long press on the 'MODEMCHECK.bat' and select "Run as administrator"

| 👪 l 🕞 🚯 👳 l                                                 | Application Tools                   | _1.3                               | 3 Verify SW Image                                                                                                    |                                               | - 🗆 🗙              |
|-------------------------------------------------------------|-------------------------------------|------------------------------------|----------------------------------------------------------------------------------------------------|-----------------------------------------------|--------------------|
| File Home Share View                                        | Manage                              |                                    |                                                                                                    |                                               | ^ <b>(</b> 2       |
| Copy Paste Paste shortcut<br>Clipboard                      | Copy<br>to<br>Organise              | New item •<br>New<br>folder<br>New | Properties<br>•<br>Open<br>•<br>Open<br>•<br>Open •<br>•<br>•<br>•<br>Open •<br>•<br>•<br>•<br>•<br>•<br>•<br>•<br>•<br>•<br>•<br>•<br>•<br>• | Select all<br>Select none<br>Invert selection |                    |
| 🔄 🄄 ▾ ↑ 퉬 ኑ Computer ኑ I                                    | BOOTME (D:) → USB - Tools           | ▶1.3 Verify SW Image               | ¥                                                                                                    | C Search _1.3 V                               | erify SW Image 🛛 🔎 |
| ☆ Favourites                                                | ▲ Name                              | *                                  | Date modified T                                                                                                    | ype                                           | Size               |
| Desktop<br>Downloads                                        | Open<br>Edit<br>Print               |                                    | 03/04/2013 17:44 W                                                                                                    | /indows Batch File                            | 2 KB               |
| Cibraries                                                   | Run as administrator Send to        | •                                  |                                                                                                    |                                               |                    |
| <ul> <li>Music</li> <li>Pictures</li> <li>Videos</li> </ul> | Cut<br>Copy                         |                                    |                                                                                                    |                                               |                    |
| <ul> <li>Computer</li> <li>Windows (C:)</li> </ul>          | Create shortcut<br>Delete<br>Rename |                                    |                                                                                                    |                                               |                    |
| BOOTME (D:)                                                 | Properties                          |                                    |                                                                                                    |                                               |                    |
| 🗣 Network<br>1 item   1 item selected 1.90 KB               | v                                   |                                    |                                                                                                    |                                               |                    |

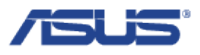

Step 4: Press "Yes" when Command Prompt's UAC prompt pops up

| •                                                                                       | User Account Control |  |  |  |  |  |
|-----------------------------------------------------------------------------------------|----------------------|--|--|--|--|--|
| Do you want to allow the following program to make changes to this computer?            |                      |  |  |  |  |  |
| Program name: Windows Command Processor<br>Verified publisher: <b>Microsoft Windows</b> |                      |  |  |  |  |  |
| Show details Yes No                                                                     |                      |  |  |  |  |  |
| Change when these notifications appear                                                  |                      |  |  |  |  |  |

**Step 5:** The script will automatically check to see if all parts of SW flashing process has been complete as intended. Upon success, you will see the following screen.

| C:4.         | C:\Windows\System32\cmd.exe |                 |           |        |         |         |         |  |   |
|--------------|-----------------------------|-----------------|-----------|--------|---------|---------|---------|--|---|
|              | MODEMFW<br>Firmware Versi   | .LOG<br>on : TH | 600TG_R3. | 4.10   |         |         |         |  |   |
| ***          | ******                      | •               |           | *****  | ******  | *****   | ******  |  |   |
| *****        | ******                      | ***             | **        | *****  | ******  | *****   | ******* |  |   |
| **           | **                          | **              | **        | **     | **      | **      | **      |  |   |
| **           | **                          | **              | **        | **     | **      | **      | **      |  |   |
| **           | **                          | **              | **        | **     |         | **      |         |  |   |
| **           | **                          | **              | **        | **     |         | **      |         |  |   |
| **           | **                          | **              | **        | **     |         | **      |         |  |   |
| XXXX         | *****                       | ******          | ******    | ****** | XXXXXXX | ******  | ******  |  |   |
| ***          | ******                      | XXXXXXXX        | ******    | *****  | ******  | *****   | ******* |  |   |
| **           |                             | **              | **        |        | **      |         | **      |  |   |
| жж           |                             | **              | **        |        | **      |         | **      |  |   |
| **           |                             | ××              | **        |        | **      |         | **      |  |   |
| жж           |                             | ××              | **        | ××     | **      | **      | **      |  |   |
| ***          |                             | ××              | **        | ××     | **      | ××      | **      |  |   |
| ***          |                             | ××              | **        | ****** | ******  | XXXXXXX | ******* |  |   |
| ××           |                             | **              | **        | *****  | ******  | *****   | ******  |  |   |
| ====<br>Pres | ss any key to c             | ontinue .       | •••       |        |         |         |         |  | , |